# ふくほう法人WEBバンキングサービス <電子証明書失効マニュアル>

サービスに関するお問い合わせ先

**ふくほうインターネットバンキングヘルプデスク** フリーダイヤル:0120-898294 受付時間:月曜~金曜日 9:00~21:00(銀行休業日を除きます)

本マニュアルは、システム開発中の画面を使用しており、 一部表示が異なる場合がございますのでご了承ください。

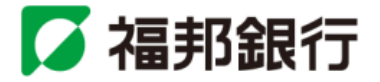

### 電子証明書失効

マスターユーザおよび管理者ユーザは電子証明書の失効が可能です。

#### 手順1 業務を選択

| ( | 業務選択      | BSSK001                           | 「管理」メニューをクリックしてください。               |
|---|-----------|-----------------------------------|------------------------------------|
|   |           |                                   | 続いて業務選択画面が表示されますので、「 <b>利用者管理」</b> |
|   | ** 企業管理   | 企業情報の用金などを行うことができます。              | ボタンをクリックしてください。                    |
|   | :: 利用者管理  | 利用者情報の概念などを行うことができます。             | 利田老管理                              |
|   | :: 操作履歴照会 | ご自身または他の利用者が行った操作の履歴照会を行こことができます。 |                                    |
|   |           |                                   |                                    |

## 手順2 作業内容を選択

| 利用者管理 》作業內容選択                   | BRSK001                                  | │作業内容選択画面が表示されますので、「 <b>証明書失効」</b> カ   | Ň |
|---------------------------------|------------------------------------------|----------------------------------------|---|
|                                 |                                          | <b> タンをクリックしてください。</b>                 |   |
| <ul> <li>自身の情報の変更・照会</li> </ul> |                                          |                                        |   |
| :: パスワード変更 ログ                   | グインバスワード、確認用バスワードを変更できます。                |                                        |   |
| #1 利用者情報の照会         #1月         | 用者情報を照会できます。                             |                                        |   |
| ● 利用老情報の管理                      |                                          |                                        |   |
| ** 利用者情報の管理 ***                 | 用着情報の研究登録、登録されている利用者情報の座金、変更、または創限が可能です。 |                                        |   |
| 利用者停止: 解除                       |                                          |                                        |   |
| 11 利用者停止·解除 利用                  | 用筆のサービス停止、停止類級が可能です。                     |                                        |   |
| <ul> <li>証明書失効</li> </ul>       |                                          |                                        |   |
| :: 証明書失効 25                     | ライアント証明書の失効が可能です。                        | 11111111111111111111111111111111111111 |   |
|                                 |                                          |                                        |   |

# 手順3 利用者を選択

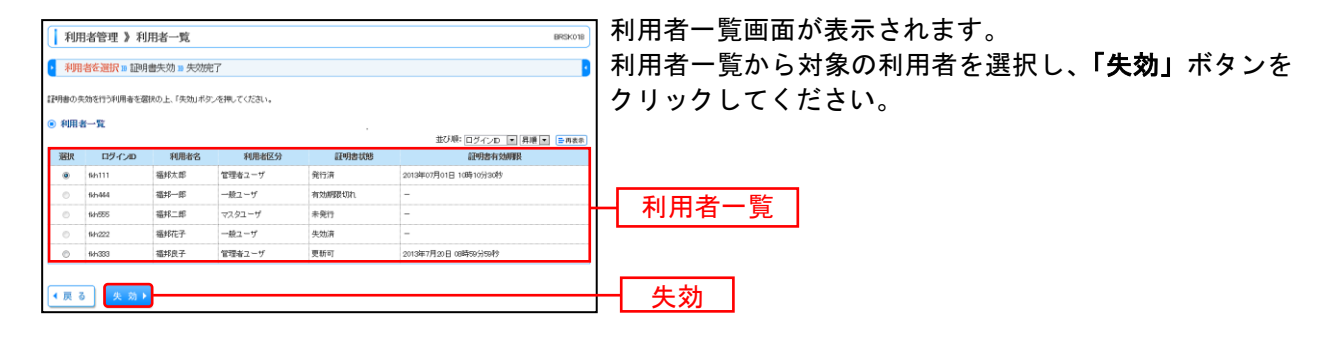

## 手順4 証明書失効

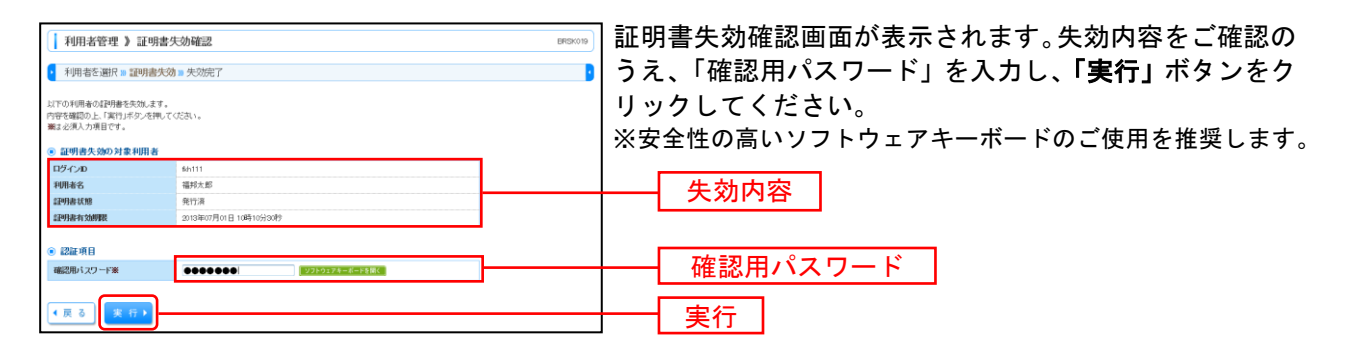

#### 手順5 失効完了

| 利用者管理 》証明書名                  | 利用者管理 》 証明書失効結果 BPE3x020 |  | 証明書失効結果画面が表示されますので、失効結果をご確            |  |
|------------------------------|--------------------------|--|---------------------------------------|--|
| 「間にる」ボタンを押して、ブラウザを閉じ         | ていきまい。                   |  | 認ください。                                |  |
| <ul> <li>証明書の失効結果</li> </ul> | 証明書の失効結果                 |  |                                       |  |
| ログ・インル                       | \$h111                   |  | ————————————————————————————————————— |  |
| 利用者名                         | 福邦太郎                     |  |                                       |  |
| 證明書狀態                        | 失劝済                      |  |                                       |  |
| <ul><li> 同じる </li></ul>      |                          |  |                                       |  |

<パソコン入替・変更等を行う場合>

「電子証明書」を利用されているお客さまがパソコン入替・変更等を行う場合には、以下の手順で「電子 証明書」を一旦失効したうえで、新しいパソコンで「電子証明書」を再取得する必要があります。

Oマスターユーザ

・管理者ユーザあり

変更前のパソコンでログイン可能な場合:ご自身で電子証明書失効操作を行ってください。 変更前のパソコンでログイン不可能な場合:管理者ユーザに電子証明書失効操作を依頼してください。

・管理者ユーザなし

変更前のパソコンでログイン可能な場合:ご自身で電子証明書失効操作を行ってください。 変更前のパソコンでログイン不可能な場合:「電子証明書失効依頼書」をお申込み代表口座の営業店に ご提出ください。

〇管理者ユーザ

変更前のパソコンでログイン可能な場合:ご自身で電子証明書失効操作を行ってください。 変更前のパソコンでログイン不可能な場合:マスターユーザに電子証明書失効操作を依頼してください。

〇一般ユーザ

マスターユーザまたは管理者ユーザに電子証明書失効操作を依頼してください。

< 失効となった電子証明書を削除する場合>

古い電子証明書を削除する場合は、以下の操作を行ってください。

- ①Internet Explorerを起動し、メニューバーから[ツール] → [インターネット オプション] を クリックをします。
- ②[コンテンツ]タブをクリックし、[証明書]ボタンをクリックすると、[証明書]の管理画面が 表示されます。
- ③[個人]タブをクリックすると、証明書の一覧が表示されます。
- ④ 一覧から削除したい証明書を選択し、[削除] ボタンをクリックします。
- ※利用中の電子証明書を削除すると、別途「電子証明書失効依頼書」でのお申込みが必要となります のでご注意ください。